## パスワードを忘れた場合の仮パスワード再発行について

KOSMO Communication Web のパスワードを忘れた場合に被保険者様が仮パスワードを再発 行する場合は、以下の手順で仮パスワード再発行を行ってください。

1. ユーザ ID とメールアドレスを入力して仮パスワード再発行

次ページより、手順を説明いたします。

## 1. ユーザ ID とメールアドレスを入力して仮パスワード再発行

## ①ログイン画面の表示

インターネットブラウザのアドレス欄に「<u>https://kosmoweb.jp</u>」と入力します。 ログイン画面が表示されます。

## ②仮パスワード再発行画面の表示

「パスワードを忘れた方はこちら」リンクを押下します。

| KOSMO Web                                                                                          |                                                         |                     |                                                                                                    | 2010年06月07日 |  |
|----------------------------------------------------------------------------------------------------|---------------------------------------------------------|---------------------|----------------------------------------------------------------------------------------------------|-------------|--|
| ログイン画面                                                                                             |                                                         |                     |                                                                                                    |             |  |
| バスワードを忘れた方はこちら<br>注意意志会意意かた方はこちら<br>ごだつべんの気能には A<br>Cryptight © Divers Instants of Research Datase | ユーザIDとバス・<br>ユーザID<br>バスワード<br>daths Reader 5 心園です。 中バク | ワードを入力後、ログインボタン<br> | をクリックしてください。<br>2<br>4<br>4<br>4<br>4<br>4<br>4<br>4<br>4<br>4<br>1<br>5<br>1<br>5<br>5<br>4<br>1<br>5<br>4<br>1<br>5<br>5<br>4<br>1<br>5<br>5<br>4<br>1<br>5<br>5<br>4<br>1<br>5<br>5<br>4<br>1<br>5<br>5<br>4<br>5<br>5<br>5<br>5 |             |  |
|                                                                                                    |                                                         |                     |                                                                                                    |             |  |

③仮パスワード再発行の条件入力

「ユーザ ID」と「メールアドレス」を入力します。

「実行」ボタンを押下します。

登録されているメールアドレスに再発行された仮パスワードが送信されます。

| 個人アカウント仮パスワ                                              | ード再発行入力画                                                       | m                                                                                                    |
|----------------------------------------------------------|----------------------------------------------------------------|----------------------------------------------------------------------------------------------------|
|                                                          |                                                                |                                                                                                    |
|                                                          | ユーザ                                                            | 「IDとメールアドレスを入力して実行ボタンをクリックください。                                                                      |
|                                                          | 登録さ                                                            | れているメールアドレス宛てに仮バスワードが送信されます。                                                                         |
|                                                          | ユーザID                                                          | 001000000001                                                                                         |
|                                                          | メールアドレス                                                        | daiwa.tarou@kosmoweb.jp                                                                              |
|                                                          |                                                                | Wit Ro                                                                                               |
|                                                          |                                                                |                                                                                                    |
|                                                          |                                                                |                                                                                                    |
| 12888-6888-64-09-600                                     | EN ANN RIVER DATE                                              | す。最大学校にジストッジネルでしない場合には、人名からわりサイトカラ人かからはなかまちウンロード(美国)してください。                                          |
| The NAME                                                 | ·                                                              | man normality                                                                                        |
| residence in the Parline Residence of Manual Street, and | Paralises instrumenter via                                     | regue remittes -                                                                                     |
| Copyright © Dwine Jourthurs of Research                  |                                                                |                                                                                                    |
| Copyright © Daires Institute of Research                 |                                                                |                                                                                                    |
| Energy Control (1997)                                    | 1513 Adulte Reader II-d. #15<br>Distances Inscription Ltd. All | rf。第レフトボービーストールされていない場合には、 <u>Aante 31005 (1たら Addes Healer さぎウンロード(第DDUT(ださい。</u><br>Right Reserved |

「個人アカウント仮パスワード再発行結果画面」が表示されます。

| COSMO Communication Web - Nicrosoft Internet Explorer                                       |                                |     |
|---------------------------------------------------------------------------------------------|--------------------------------|-----|
| ファイルゼ 編集(型) 表示(型) お死に入り(品) ツール(型) ヘルブ(色)                                                    |                                |     |
| 🔾 🗛 - 🔘 - 🖹 🗟 🏠 🔎 MR 👷 BANICAO 🥹 🎯 - 🥁 🏭 - 🛄 🏭 🖓                                            |                                | 950 |
|                                                                                             | 2010年06月07日                    | ^   |
|                                                                                             |                                |     |
| KOSMO Web                                                                                   |                                |     |
|                                                                                             |                                |     |
|                                                                                             |                                |     |
| 個人アカウント仮バスワード再発行結果画面                                                                        |                                |     |
|                                                                                             | THE REPORT OF THE PARTY OF THE |     |
| 処理が正常に終了しました。                                                                               |                                |     |
| ■仮パスワードがメールにて送信されますので、ご確認ください。                                                              |                                |     |
|                                                                                             | A STATE OF A STATE             |     |
| 日9-12/2011个                                                                                 | Sector States                  |     |
|                                                                                             |                                |     |
|                                                                                             |                                |     |
| 注意事項・免責事項・セキュリティポリシー推                                                                       |                                |     |
| e パジアナイルの閲覧には Adobe Readerが必要です。同フラトがインストールされていない場合には、 <u>Adobe Hord+ イトから Adobe Reader</u> | きりついロード(目的してください。              |     |
| Copyright © Duiwe Institute of Research Business Innovation Ltd. All Rights Reserved.       |                                |     |
|                                                                                             |                                |     |
|                                                                                             |                                |     |
|                                                                                             |                                |     |
|                                                                                             |                                |     |
|                                                                                             |                                |     |
|                                                                                             |                                |     |
|                                                                                             |                                |     |
|                                                                                             |                                |     |
|                                                                                             |                                |     |
|                                                                                             |                                |     |
|                                                                                             |                                | ~   |
| 創ページが表示さればした                                                                                | S 121543                       | 1   |

以上